## WELCOME TO CAREERTECH MASTER EDUCATOR!

You will request a login from Jennifer Wehrenberg. Her email address is Jennifer.wehrenberg@careertech.ok.gov. (Please call Jennifer's cell phone number, 405-742-8575, if you need assistance.)

### STEP 1: Jennifer Wehrenberg will send you an email with directions on the process to log in.

Welcome! You will receive an email from the Master Educator site with login information. I've attached a picture of what the email will look like.

Once you receive the email, you will need to change your password. Click on the link. The link will expire after seven days. After changing your password, you will be ready to log in. Your work email address is your username. Once you are logged in, you should see the dashboard. Go to the "Catalog" tile and click to see all the categories we offer. We have several to choose from. You may also search for a particular topic by clicking on the magnifying glass at the top of the dashboard.

Here is the website for you to bookmark in your browser: www.ctmastereducator.com. If you have any questions, please call or email. We're here to help!

[External] Welcome to CareerTech Master Educator

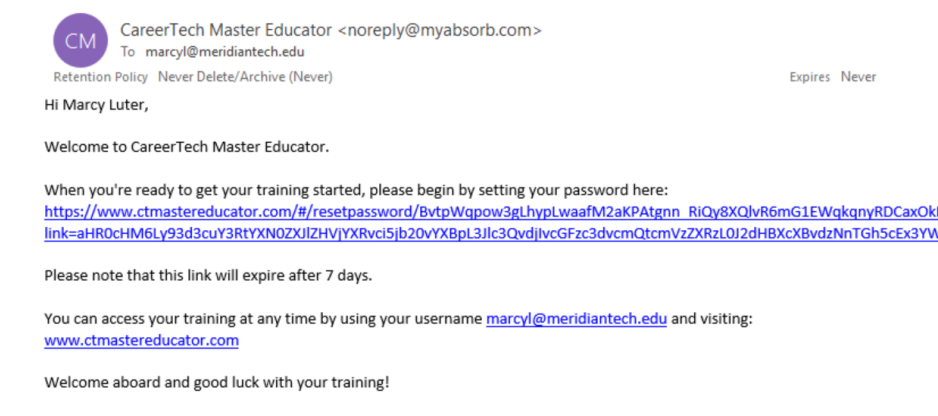

Oklahoma Department of Career and Technology Education Jennifer.wehrenberg@careertech.ok.gov

**Caree**1

Note: This is a system generated message. Please do not reply to this email.

**STEP 2:** Click on the link in the email from the Master Educator site. It will automatically take you to a page to reset your password.

|     |      | Reset Pass                                      | sword                            |  |
|-----|------|-------------------------------------------------|----------------------------------|--|
|     | Plea | ase enter a new password.<br>least 6 characters | Password must be at<br>in length |  |
|     | New  | / Password                                      | Required                         |  |
|     | Cont | firm Password                                   | Required                         |  |
|     |      | Reset Passw                                     | vord                             |  |
| ech | l'en |                                                 |                                  |  |

# **STEP 3:** After entering a password with at least six characters, you will be allowed to log in to the Master Educator site.

Remember, your work email is your username. You might want to find a secure place to write down your password. You can also add this website your favorites: www.ctmastereducator.com.

| Login                                |
|--------------------------------------|
| Login below to see all your courses. |
| Username                             |
| Password                             |
|                                      |
| Login                                |
| Keep me logged in Forgot Password?   |
|                                      |

**STEP 4:** Once you've logged in, you will see the dashboard. Find the tile called "Catalog" and click to see the multiple categories that are available.

|  | <b>MASTER</b><br>EDUCATOR<br>We prepare Oklahomans to succeed<br>in the workplace, in education, and in l |                                               |                                                            |                      |  |
|--|----------------------------------------------------------------------------------------------------|-----------------------------------------------|------------------------------------------------------------|----------------------|--|
|  | <b>4</b> +                                                                                                |                                               |                                                            | <b>(</b> 1           |  |
|  | ume                                                                                                    | My Courses<br>See courses you are enrolled in | <b>Catalog</b><br>See a complete list of available courses | FA<br>The answers to |  |

### **STEP 5**: Select a category. For this example, we are selecting "Wellness."

Remember, your work email is your username. You might want to find a secure place to write down your password. You can also add this website your favorites: www.ctmastereducator.com.

|                           | 999<br>899            |
|---------------------------|-----------------------|
| Education Google Training | 99 <del>-</del><br>31 |
| Google Training           | •                     |
| Luman Resources           |                       |
| nunai Resources           | •                     |
| Leadership                | 99+                   |
| Linkedin Learning Courses | 99+                   |
| Microsoft Office Training | 99+                   |
| Special Interest Courses  | 72                    |
| Wellness                  | 47                    |

STEP 6: After selecting the "Wellness" category, you will see the courses available. Select one. We are selecting "Anger Management." Click on the enroll button.

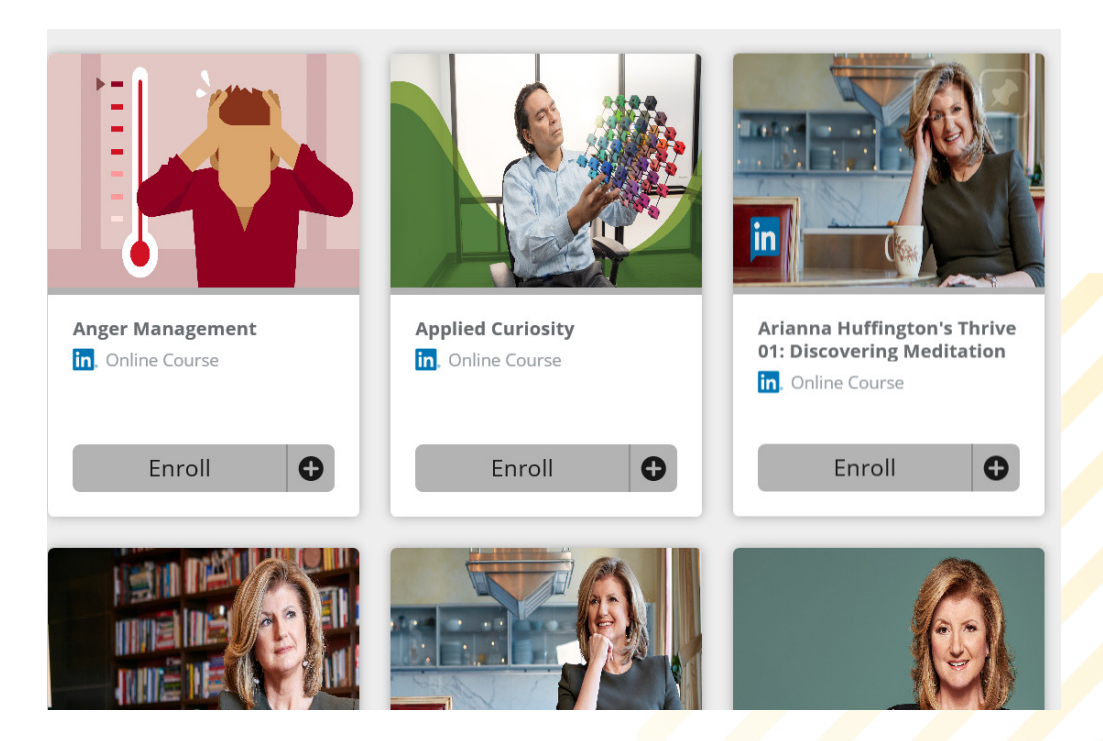

STEP 7: After you click on the enroll button, it will read "Start." Click on the start button.

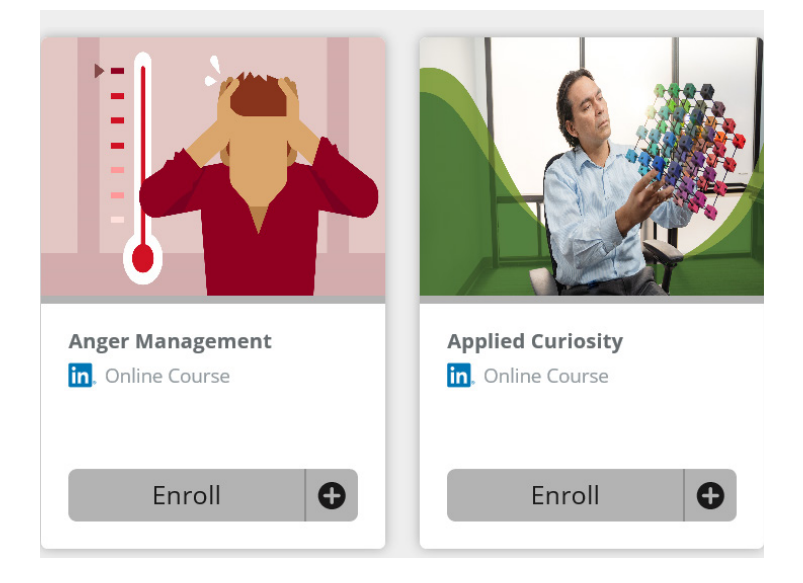

**STEP 8**: You will now see details about the course. Find the button that says "Start" and click.

|                                                                                                    |                                                                                                    | Anger Management                                 |
|----------------------------------------------------------------------------------------------------|----------------------------------------------------------------------------------------------------|--------------------------------------------------|
| ourse Content                                                                                                    |                                                                                                    | Business Communication                           |
|                                                                                                    |                                                                                                    | Continuing Education (CEU)                       |
| Chapter 1                                                                                                    | 1 Lesson(s)                                                                                                    | Leadership and Management                        |
| Anger Management                                                                                                    | Start                                                                                                    | NASBA Continuing Professional<br>Education (CPE) |
|                                                                                                    |                                                                                                    | Professional Development                         |
| Status: Not Started                                                                                                    |                                                                                                    | Project Management Institute<br>(PMI)®           |
| Anger is a part of the human experience. If not managed properly, anger can be destructive. E<br>your benefit once you learn to identify, manage, and channel it. In this course, executive educ<br>make sense of anger. You'll learn how to identify your triggers, how to get to the root of your a<br>anger to your highest good. Marlene shows you how anger can be a tool for personal and pro | ut anger can also be used for<br>ator Marlene Chism helps you<br>anger, and how to channel<br>fessional growth, and a catalyst |                                                  |

**STEP 9:** As the course is opening, you may encounter a problem with pop-ups. You may see the image below. You will need to allow pop-ups in your browser to view the course..

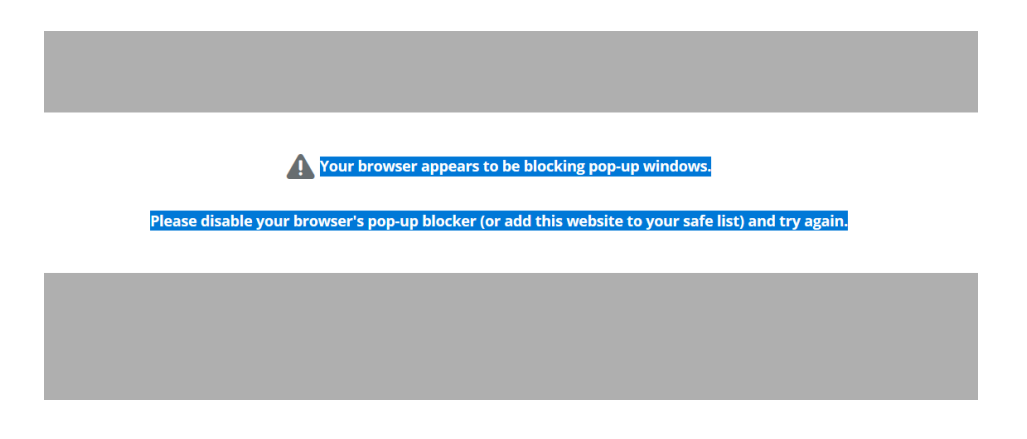

STEP 10: Once you've allowed pop-ups, you will be asked to sign in with "Single Sign-On."

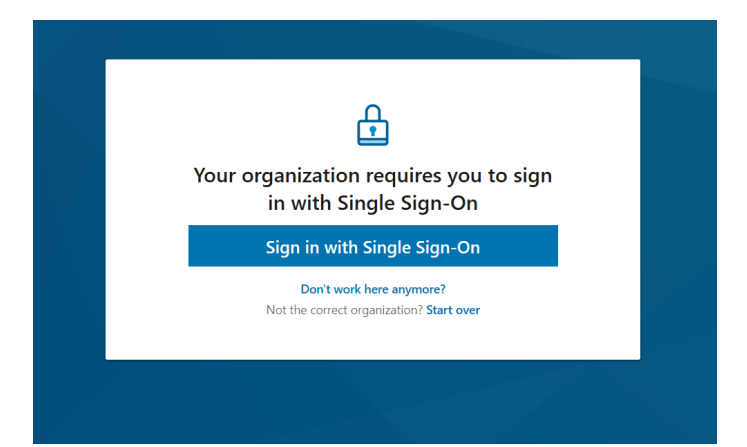

**STEP 11:** You will now see the login screen for the Master Educator site. Enter your work email address as your username and enter the password you created.

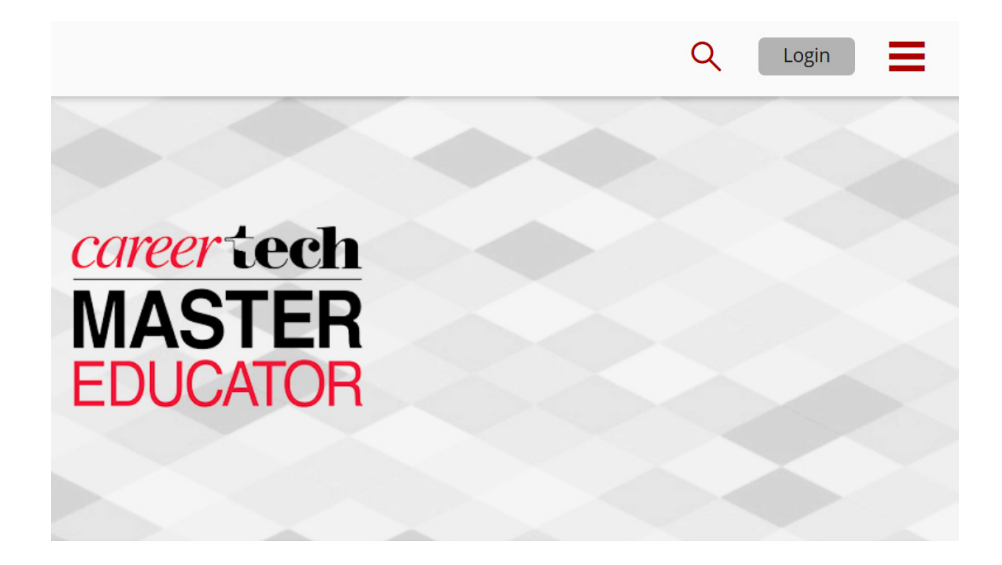

STEP 12: Find the tile called "My courses" and click on it. It will take you back to the course you selected.

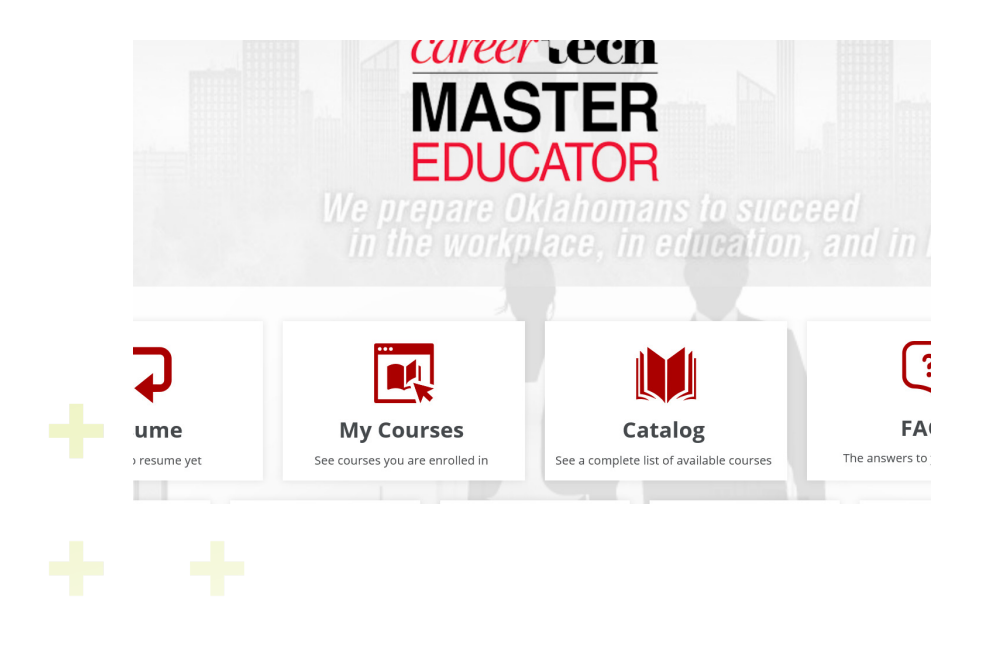

STEP 13: You will see the details of the course and the resume button. Click on the resume button.

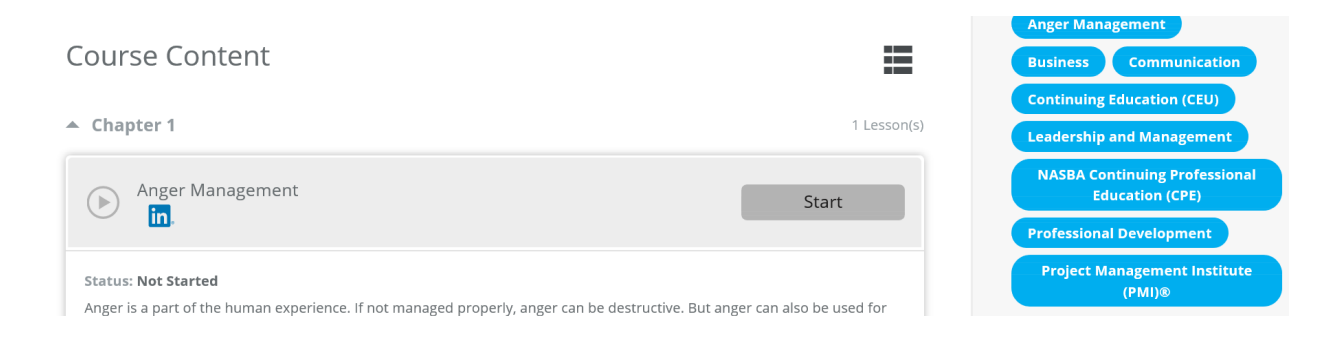

**STEP 14:** You will now be directed back to the "Sign in with Single Sign-On" page. This is a loop that should work through after this click.

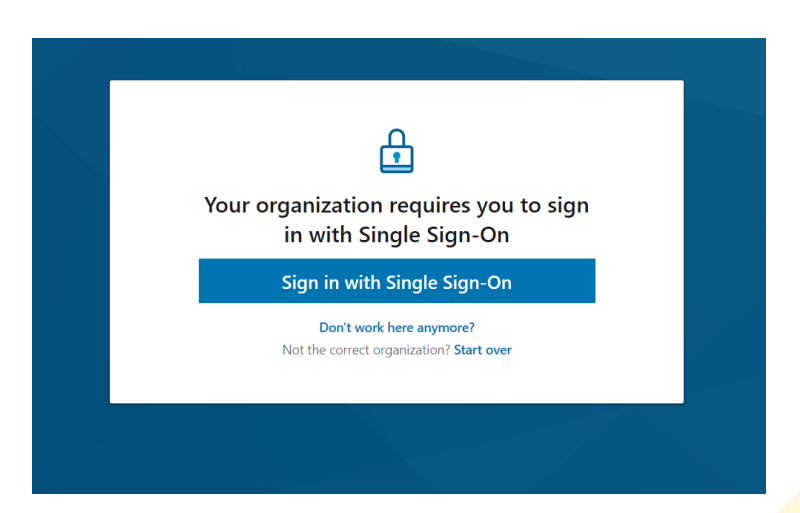

STEP 15: You will now be asked if you would like to connect to your LinkedIn account. You don't have to do this. It's your choice. If you choose to not connect a LinkedIn account, then select "Continue without LinkedIn."

| in LEARNING |                                                                                                    |  |  |  |  |
|-------------|----------------------------------------------------------------------------------------------------|--|--|--|--|
|             |                                                                                                    |  |  |  |  |
|             | Congrats! You now have access to LinkedIn Learning.                                                                                        |  |  |  |  |
|             | Connect your LinkedIn account and:                                                                                                    |  |  |  |  |
|             | Easily access learning directly from LinkedIn.com                                                                                          |  |  |  |  |
|             | Share your learning achievements with your network                                                                                         |  |  |  |  |
|             | Discuss what you're learning with peers and experts                                                                                        |  |  |  |  |
|             | Don't worry, your organization will only be able to see your profile information (e.g. name, title, photo) and LinkedIn Learning activity. |  |  |  |  |
|             | in Connect my LinkedIn account                                                                                                    |  |  |  |  |
|             | Continue without LinkedIn                                                                                                    |  |  |  |  |
|             | Still not sure? Learn more                                                                                                    |  |  |  |  |
|             |                                                                                                    |  |  |  |  |

STEP 16: Click on "Don't connect my account."

| - E. T.   | _  | +            |
|-----------|----|--------------|
| $\pm 100$ | in | 1 ( <b>†</b> |
| (1) +     | ш  | + 1          |
|           |    |              |

#### Congrats! You now have access to LinkedIn Learning.

Connect your LinkedIn account and:

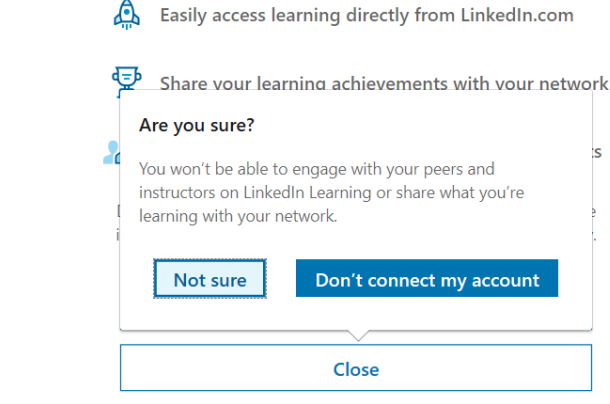

Still not sure? Learn more

**STEP 15:** Congratulations! You should see the video of the course you selected. If you don't, please call Jennifer Wehrenberg at 405-742-8575. She will work with you to fix the problem.

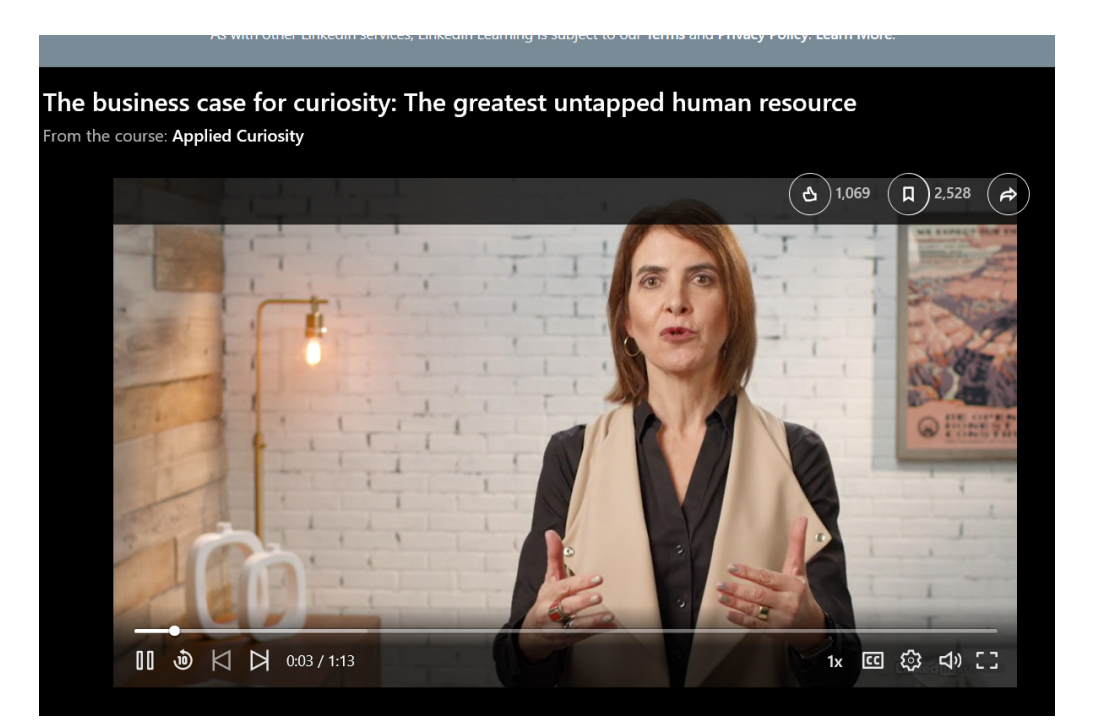

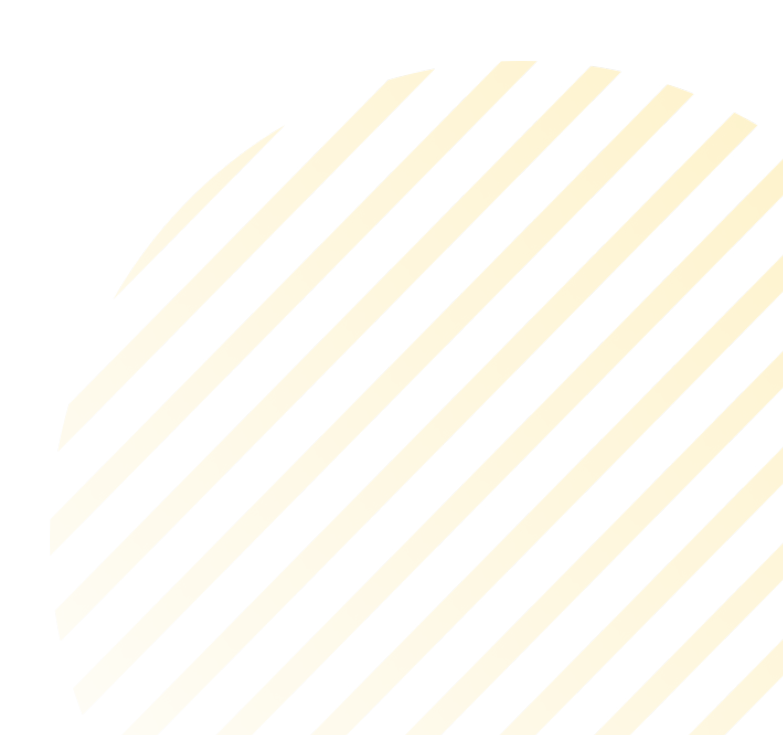